Configurar Alarma Sonora en la PC desde un Input.

1.- Ir a VIEW -> Advanced View. E ingresar la clave para vista avanzada.

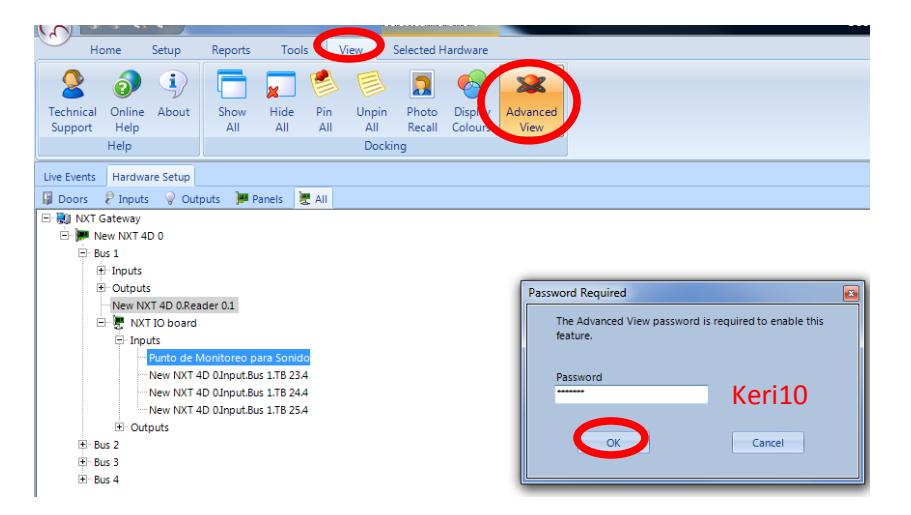

2.- Ir a SETUP -> Device Types -> Add Device Type-> Ponerle un nombre al nuevo tipo de dispositivo -> Marcar Display -> Guardar cambios (en el diskette azul de la esquina superior izquierda de la pantalla).

|                                                                    | Selected Har                                | dware                                                                                                    | Doors .Net                                                                                                    | - <b>D</b> X |  |  |  |  |
|--------------------------------------------------------------------|---------------------------------------------|----------------------------------------------------------------------------------------------------|----------------------------------------------------------------------------------------------------|--------------|--|--|--|--|
| Home Setup Reports                                                 | Tools View Selected Har                     | dware                                                                                                    |                                                                                                    |              |  |  |  |  |
| Hardware Synchronise<br>Setup Clocks<br>Hardware Event Monitor     | rs Operators Application<br>ing Permissions | Connections Diagnostics                                                                                                    | System<br>Options<br>System                                                                                                    |              |  |  |  |  |
| Live Events Hardware Setur Device Types<br>General Add Device Type |                                             | Properties Audio                                                                                                    |                                                                                                    | A Þ X        |  |  |  |  |
| Alarma Sonora                                                      |                                             | Alarma Sonora<br>Alarma Sonora<br>Print<br>Make Active Window<br>Must Mark Progress<br>Do Not Delete on Co<br>Require Notes<br>Text Instructions<br>None<br>CCTV Instructions | Priorit<br>O<br>Show Map<br>Show Video<br>(Top Most) Show Cardholder<br>Must Confirm<br>Require Password on<br>V<br>V<br>V<br>V<br>V<br>V<br>V<br>V<br>V<br>V<br>V<br>V<br>V | y<br>T       |  |  |  |  |
| Doors Control Points Status                                        |                                             |                                                                                                    |                                                                                                    |              |  |  |  |  |
| Last Save Completed @ 25/10/2012 11:38:03 a.m.                     | (0 seconds)DHS.DeviceTypes                  | User: admin INS NU                                                                                                    | JM jueves, octubre 25, 2012                                                                                                    | 11:41:03 🕘 🔡 |  |  |  |  |

3.- En la pestaña Audio Selecciona el sonido que desees y guarda cambios (en el diskette azul de la esquina superior izquierda de la pantalla).

| Properties Audio                 |        |
|----------------------------------|--------|
| Audio Instructions<br>SIREN4.WAV |        |
| Alarm Sound                      | Report |
| Trouble Sound                    | Repeat |
| Masked Sound                     | Repeat |

4.- Ir a Setup -> Filters -> Add Filter -> Asignarle un nombre a ese Nuevo filtro. Guarda cambios (en el diskette azul de la esquina superior izquierda de la pantalla).

|                                                                                                    | ,<br>₽                  |                              | Selected Har | dware       |        |  |  |  |
|----------------------------------------------------------------------------------------------------|-------------------------|------------------------------|--------------|-------------|--------|--|--|--|
| Home Setup                                                                                                    | Reports Tool            | s View                       | Selected Har | dware       |        |  |  |  |
| Hardware Synchronise<br>Setup Clocks                                                                                       | Device Filters<br>Types | Operators                    | Application  | Connections | Diagno |  |  |  |
| Hardware                                                                                                    | Event Monitoring        | Perm                         | nissions     | Diagn       | ostics |  |  |  |
| Live Events Hardware Setup Device Types Filter Settings* General Messages Acknowledge Video Add Filter                     |                         |                              |              |             |        |  |  |  |
| <ul> <li>Access Denied</li> <li>Access Granted</li> <li>Concise</li> <li>Filtro Sonido Alarma</li> <li>Standard</li> </ul> |                         | Description<br>Filtro Sonido | Alarma       |             |        |  |  |  |

5.- En la Pestaña Messages, seleccionar el mensaje que activara el filtro, en este caso "Monitor Point – Alarm" (guardar cambios)

|             | J.               |              |                  | cimosions          | 0.09           |
|-------------|------------------|--------------|------------------|--------------------|----------------|
| Live Events | Hardware Setup   | Device Types | Filter Settings* |                    |                |
| Gener       | lessages) Acknow | ledge Video  |                  |                    |                |
|             |                  |              | Access Der       | nied               | Access Granted |
| Filter      |                  |              | Message Type     | es To Display      |                |
| Access      | Denied           |              | Invalid NX       | T controller MAC   | address        |
| Access      | Granted          |              | Invalid NX       | T controller num   | ber            |
| S Canai     |                  |              | Invalid NX       | T controller type  |                |
| Filtro :    | Sonido Alarma    |              | 🔲 Login          |                    |                |
| 🜱 Standa    | ard              |              | 📃 Logout         |                    |                |
|             |                  |              | Low Batter       | v                  |                |
|             |                  |              | 📃 Mask - Mo      | nitor Point        |                |
|             |                  |              | 🔲 Mask - Rei     | ader Forced Ope    | n              |
|             |                  |              | Maala Da         | der Held Open      |                |
|             |                  | 4            | Monitor P        | oint - Alarm       |                |
|             |                  |              | Monitor P        | oint - EOL Tolera  | nce            |
|             |                  |              | Monitor P        | oint - Grounded    | Line           |
|             |                  |              | Monitor P        | oint - Non-Settlin | ng Error       |
|             |                  |              | Monitor P        | oint - Offline     |                |
|             |                  |              | Monitor P        | oint - Open Line   |                |

6.- En la pestaña Acknowledge, seleccionar el evento "Monitor Point – Alarm" (guardar cambios)

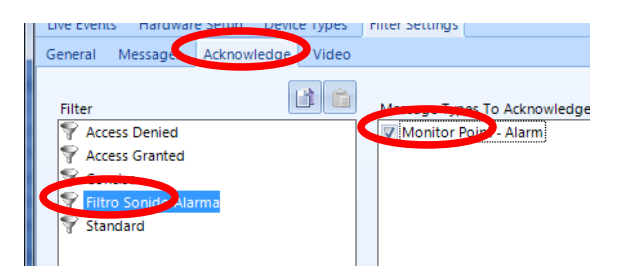

7.- Ir a Setup -> Hardware Setup -> All -> Expander el controlador -> Expander Input -> Dar clic en el icono de vista avanzada arriba de las opciones de este Input.

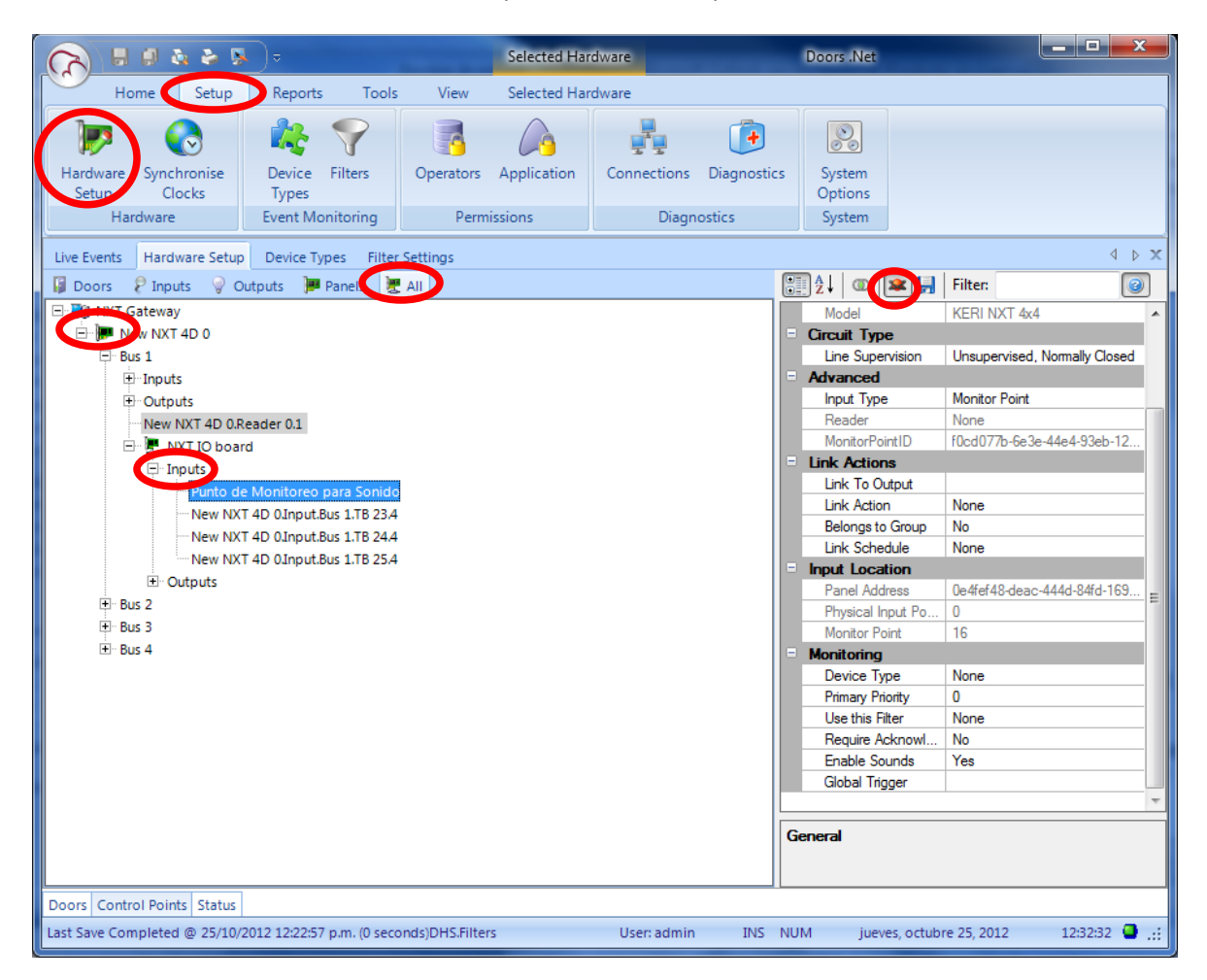

8.- En las opciones "Monitoring" selecciona lo siguiente:

| 🗐 👌 🛛 🕿 🛄 🛛       | Filter:                     |
|-------------------|-----------------------------|
|                   |                             |
|                   |                             |
| Input Type        | Monitor Point               |
| Reader            | None                        |
| MonitorPointID    | f0cd077b-6e3e-44e4-93eb-12  |
| Link Actions      |                             |
| Link To Output    |                             |
| Link Action       | None                        |
| Belongs to Group  | No                          |
| Link Schedule     | None                        |
| Input Location    |                             |
| Panel Address     | 0e4fef48-deac-444d-84fd-169 |
| Physical Input Po | 0                           |
| Monitor Point     | 16                          |
| Monitoring        | E                           |
| Device Type       | Alama Sonora                |
| Primary Priority  | 0                           |
| Use this Filter   | Filtro Sonido Alarra        |
| Require Acknowl.  | Yes                         |
| Enable Sounds     | Yes                         |
| Global Trigger    |                             |
| Video Camera      |                             |
| Video Composite   |                             |
|                   | <b>T</b>                    |
| Enable Sounds     |                             |

Guarda cambios en el Diskette azul que aparece arriba de estas opciones.

9.- Listo, los eventos se mostraran en la pantalla Alerts, para que se confirme de informado y se pueda silenciar el evento.

|                  |                       | Þ 🖻 🔍                       |                       |             |             |                   | Doors .Net          |                |             |               |                         |
|------------------|-----------------------|-----------------------------|-----------------------|-------------|-------------|-------------------|---------------------|----------------|-------------|---------------|-------------------------|
|                  | Home Se               | tup Reports Tool            | s View                |             |             |                   |                     |                |             |               |                         |
| - 🔛              |                       | 🦓 🌱                         |                       |             | <b>(</b>    |                   |                     |                |             |               |                         |
| Hardwar<br>Setup | re Synchron<br>Clocks | ise Device Filters<br>Types | Operators Application | Connections | Diagnostics | System<br>Options |                     |                |             |               |                         |
| H                | Hardware              | Event Monitoring            | Permissions           | Diagr       | nostics     | System            |                     |                |             |               |                         |
| Live Even        | Alerts (1)            | Hardware Setup              |                       |             |             |                   |                     |                |             |               |                         |
| )<br>In Progre   | ss Confirm            | ussword                     | Play Sound            |             |             |                   |                     |                |             |               |                         |
| Details          | Instructions          | Notes                       |                       |             | 🖆 Icon Sta  | tus 🗸 E           | Event Type 🕗 Priori | ty 🖉 Timestamp | (Server)    | Device Type   | Location                |
|                  | Time :                | 25/10/2012 12:53:09 p.m.    |                       |             |             | w Alert           | Alarm 0             | 25/10/201      | 21 3:09 n m | Alarma Sonora | Punto de Monitoreo para |
|                  | Device Type :         | Alarma Sonora               | Priority: 0           |             |             |                   |                     |                |             |               |                         |
|                  | Description :         | Punto de Monitoreo para S   | onido                 |             |             |                   |                     |                |             |               |                         |
|                  | Message :             | Monitor Point - Alarm       |                       |             |             |                   |                     |                |             |               |                         |
|                  | Detail :              |                             |                       |             |             |                   |                     |                |             |               |                         |
|                  | Location :            | NXT Gateway (New NXT 40     | 0)                    |             |             |                   |                     |                |             |               |                         |
|                  | Status :              | New Alert                   |                       |             |             |                   |                     |                |             |               |                         |
|                  | Operator :            | from since 25/10/2012 12    | :53:09 p.m.           |             |             |                   |                     |                |             |               |                         |